## ОТЧЕТНОСТЬ "Отчет МЗ числ и ФОТ( простыня)"

### Функциональное назначение:

### Инструкция:

# Формирование отчета МЗ численность и ФОТ в АИС «ИМЦ: Комплексная автоматизация бюджетного учреждения» (модуль «Расчет заработной платы»)

Отчет МЗ численность и ФОТ необходим для сдачи в ФОМС. Отчет собирает сведения о начисленной заработной плате и начисленных страховых взносов в разрезе источников финансирования. Отчет расположен в разделе Зарплата - Отчеты – ИМЦ МЗ численность и ФОТ, рис.1

| Асчеты и выплаты                             | Удержания                                                                                                    | Condiante                                                                                                    |
|----------------------------------------------|----------------------------------------------------------------------------------------------------|----------------------------------------------------------------------------------------------------|
| Отчеты по зарппате                           | Алементы и другия удиржания                                                                                     | Начисление зарплаты и взносов                                                                                                    |
| Все начисления                               | Wontreamplean pertu-                                                                                            | Начисления за переую половину месяца                                                                                                    |
|                                              | Проферентики всисом                                                                                             | Statement and                                                                                                    |
| favanchevane заредкаты и всигосов            | Добровальные спраговые вакосы                                                                                   | Omyca                                                                                                    |
| favaiche-иих по доповорам (у т.ч. авторскам) |                                                                                                    | Rowangepoints                                                                                                    |
| bonumenue necho                              | VRAL Avenue separature                                                                                          |                                                                                                    |
| Оппуска                                      | 1941 Hartpolya propentite pepte perseta                                                                         | Otwittel                                                                                                    |
| Командировки                                 | 20ALI Macropolika crook etterne                                                                                 | TOP IN ADDRESS MILLING AND ADDRESS TO ADDRESS AND ADDRESS AND ADDR |
| Tpanese .                                    | 10AL Orienteur ganeur gen precipa no caugesi 30                                                                 | VINE Haracteries to unstan                                                                                                    |
| Отсутствия с сохранением оплаты              | UML2 Conoctaanseee avgras paceera gas ğartevacioli 30                                                           | STALL OTHER ADD. CERENA BUTPEDOR & BUTCHING                                                                                                    |
| Данные для расчета зарплаты                  | 2041. Солоствалении сотредников с видани отчета для реестра по срядней                                          | stMLL Peecis no conquell apprirate                                                                                                    |
| Кименение оплаты сотрудников                 | WILL Unany get creates                                                                                          | MALL Calls wavectered, viewwww.w.e.stwords                                                                                                    |
| Прекращения плановых начеслений              | Competitive REK # ROCTY                                                                                         | VMLI Galdeveckak septemb                                                                                                    |
| Коменения залиса                             | illufinows represented                                                                                          | URALL Contensional Lapotate no evitated                                                                                                    |
| Зоговоры (в т. ч. авторские)                 | 549538AU056                                                                                                    | MRLI Damesicket Sentare to Simulately                                                                                                    |
| Акты приемки выполненных работ               | 19/41 Orpageia o sapaSonie                                                                                      | UNIT COOMS MICH                                                                                                    |
| Автериальная помощь                          | 1966 ) Constant o nameforma                                                                                     | and the second second se                                                                                                    |
| Рассына начислении                           | Country Production and and the                                                                                  | Closels                                                                                                    |
| Отпуска по уходу за ребенком                 | Ca. taoxe                                                                                                    | Protocol and a strategy                                                                                                    |
| Распределники основного заработка            | Contraction of the second second second second second second second second second second second second second s | The second statement of the second second se |
| Droaxewe pauthetu a Sixoveta                 | otherway other further and                                                                                      | Thursday and the solution                                                                                                    |

### Рис. 1

Для настройки отчета необходимо выполнить следующие действия:

1. Раздел «Зарплата» - ИМЦ: Анализ зарплаты – ИМЦ: Строк отчетов, рис. 2

| 🗮 Главное 🎎 Кадры 🗐 З                                                | Зарплата 🗃 Выллаты % Налоги и взносы 💋                                                                                                    |
|----------------------------------------------------------------------|----------------------------------------------------------------------------------------------------|
| Расчеты и выплаты<br>Отчеты по зарплате<br>Все начисления            | Удержания<br>Алименты и другие удержания<br>Исполнительные листы                                                                                    |
| Начисление зарплаты и взносов<br>Начисления по договорам (в т.ч. авт | Профсоюзные взносы<br>Добровольные страховые взносы<br>торским)                                                                                     |
| Больничные листы<br>Отпуска<br>Командировки<br>Премии                | ИМЦ: Анализ зарллаты<br>ИМЦ: Настройка входимости видов расчети<br>ИМЦ: Настройка строк отчетов                                                     |
| Отсутствия с сохранением оплаты<br>Данные для расчета зарплаты       | <ul> <li>ИМЦ: Отчетные данные для реестра по сре<br/>ИМЦ: Сопоставление видов расчета для ф.<br/>ИМЦ: Сопоставление сотружников с вилами</li> </ul> |

### Рис. 2

### 1. >

Необходимо настроить строки «Простыня», заполняем наименование и в закладке «Штатные подразделения» подбираем штатные должности, закладку «Категория персонала» не заполняем. Таким образом заполняем все последующие стоки, рис. 3

| Начальная страница     | Анализ и корректировка строк 6-НДФЛ × | Расче |
|------------------------|---------------------------------------|-------|
| ← → ☆ ИМІ<br>Создать 6 | Ц: Настройка строк отчетов            |       |
| Наименование           |                                       |       |
| 🔫 Простыня: Строка 1   | 1                                     |       |
| 🔫 Простыня: Строка 2   | 2                                     |       |
| - Простыня: Строка 3   | 3                                     |       |
| 🔫 Простыня: Строка 4   | £                                     |       |
|                        | 5                                     |       |
| -                      | 5                                     |       |
| -                      | 7                                     |       |
| 🧠 Справочная таблиц    | а ф.487: Строка 01                    |       |
| 🧠 Справочная таблиц    | а ф.487: Строка 02                    |       |
| 🧠 Справочная таблиц    | а ф.487: Строка 03                    |       |
| - 0                    |                                       |       |

#### Простыня: 1. Врачи (ИМЦ: Настройка строк отчетов) Записать в закрыть Записать Наименование Простыня 1. Врачие Keg: 000000163 Штатные подразделения Категории персонала Подобрать подразделения Добавить 8 4 Подбор Скопировать настройки N Подразделения организаций эхэе обсервационное отделение NIT/Врач жушер-тинеколог/ОМС/Драчи/Тород 1 2 Акушерское обсервационное отделение М/2/Врач-акушер-гинеколог/ОМС/Е рачин/Город 3 ское обсервационное отделение MQ/Заведующий - врачакушер-ги<mark>н</mark>иколог/ОМС/Врачи/Город Arv кое обсервационное отделение/Заведующий - врач жушер-пенекспол/ОМС/Врачи-4 6 cxan nafiopatopen/Bpav kneweveckok nafiopato юй диагнос «/OMC/Врача/Город 6 сическая лаборатория/Врач-бактериолог/СМС/Врачи/Город 7 еспотическая лаборатория/Заведующий - врач-бактериолог/ОМС/Вр -avTopog Educto 8 9 не/Врач-гастроэнтеролог/Гриносящая дохед деятельность/Врачи Гастрозникрологическое втделен 10 Гастрозняерологическое отделение/Заведующий - врач-гастрозняеролог/ОМС/Врачи 11 Гематологическое отдележие/Врач-гематолог/ОМС/Врачи/Город 12 Гематологическое отделение/Заведующий - врач-гематолог/ОМС/Врачи/Го 13 логическое отделение/Врач-акушер-пинеколог/СМС/Врачи/Город 14 Гинекологическое отделение/Заведующий - врач-акушер-пенеколог/ОМС/В 15 Группа мониторнига внутркутробных пороков развитил/Врач-генетик/Биджа<mark>т</mark> областно//Врачи/Город 16 Детский травматологический пункт Врач-травматолог-ортопед/СМС/Врачи 00.0

### Рис. 3

### 1. >

Далее настраиваем входимость расчетов, для этого открываем раздел «Зарплата» -«ИМЦ: Анализ зарплаты» - «ИМЦ: входимость видов расчетов», находим строку «Простынь», открываем, в левую сторону подбираем необходимые виды расчетов, нажимаем «Записать и закрыть», рис. 4 Last update: 2017/09/01 0kabu:zikbu:report:7f08b758\_3ee3\_11e7\_94b5\_0050569e7e0a http://wiki.parus-s.ru/doku.php?id=okabu:zikbu:report:7f08b758\_3ee3\_11e7\_94b5\_0050569e7e0a 10:30

|                                                                                                    | III Copinitia                                                                                                    |                                                                                                    |
|----------------------------------------------------------------------------------------------------|----------------------------------------------------------------------------------------------------|----------------------------------------------------------------------------------------------------|
| Расчеты и вы                                                                                                    | ыплаты                                                                                                    | Удержания                                                                                                    |
| Отчеты по за                                                                                                    | пплате                                                                                                    |                                                                                                    |
| Все начисте                                                                                                    | una                                                                                                    | Алименты и другие удержания                                                                                                    |
| DCE HOTHCIEF                                                                                                    | nua                                                                                                    | Исполнительные листы                                                                                                    |
| Начисление за                                                                                                    | арплаты и взносов                                                                                                    | Профсоюзные взносы                                                                                                    |
| Начисления по                                                                                                    | о договорам (в т.ч. авторским)                                                                                                    | Добровольные страховые взносы                                                                                                    |
| Больничные л                                                                                                    | исты                                                                                                    | 1.0.01.2                                                                                                    |
| Отлуска                                                                                                    |                                                                                                    | имц. Анализ зарплаты                                                                                                    |
| Командилории                                                                                                    | (                                                                                                    | <ul> <li>ИМЦ: Настройка входимости видов расчета</li> </ul>                                                                                                    |
| Постин                                                                                                    |                                                                                                    | ИМЦ: Настройка строк отчетов                                                                                                    |
| Отехники                                                                                                    |                                                                                                    | ИМЦ Отчетные данные для реестра по средней 3                                                                                                    |
| Отсутствия с с                                                                                                    | сохранением оплаты                                                                                                    | ИМЦ: Солоставление видов расчета для фактичес                                                                                                    |
| данные для ра                                                                                                    | асчета зарплаты                                                                                                    | ИМЦ: Сопоставление сотрудников с видами отчет                                                                                                    |
| Изменение оп                                                                                                    | латы сотрудников                                                                                                    | ИМЦ; Шкалы для отчетов                                                                                                    |
| Прекращения                                                                                                    | плановых начислений                                                                                                    | Соответствие КБК и КОСГУ                                                                                                    |
| Изменение ава                                                                                                    | анса                                                                                                    | Шаблоны проводок                                                                                                    |
| ачальная страница Анализ и коррент                                                                                                    | wpoeka crpok 6-H20/7 × Pacver septranu                                                                                                    | X _ Ennerotte × Coper (Ennerotte)* × VML M3 witherers # Φ07 × VML                                                                                                    |
| ачальная страница Аналис и коррент                                                                                                    | чурака страк 640,001 х Расчет зарялати<br>к Простынь (ИМЦ: Настройка в<br>Записать и заярыть Записать<br>Налиенскании Простынь                                                                                                    | Холяноста X Сторак (Доличость) * ИМЦ МЗ численность и ФОТ X ИМЦ  ракита) (ССТридития)  входимости видов расчета)  Кад. 00000002                                                                                                    |
| чальная страняци Анализ и коррест                                                                                                    | простык срок 640001 х Расчет зарляли     Простыкы (ИМЦ: Настройка в     Записать и заврыть     Записать     Наличнование Простыкь     Добавить     Ф     Засолит                                                                                                    | Холяноста × Сторак (Даличость) * ИМЦ МЗ численность и ФОТ × ИМЦ  ракниц (ССПреднетия)  входимости видов расчета)  Кад. 00000002  в • Еща • Пригона филир начислений за текущий гад                                                                                                    |
| нальная страница Анализ и коррест                                                                                                    | черовка строк 6412017 × Расчет зарляли<br>к. Постинь 6/42 Настройка влажности вкаля<br>Простынь (ИМЦ: Настройка в<br>Записать и закрыть. Записать<br>Наличнование Простинь.<br>Добавить • • • Заполит<br>N Вид.расчитя                                                                                                    | Холяноста X Сторак (Доличость)* X ИМЦ МЗ численность и ФОТ X ИМЦ  раконта) (ССПридонтия)  входимости видов расчета)  Клад. 00000002  к - Еща - Принонить фить/р начислений за тегущий год  а Еща - Денети, вылот, стинул, зарастера работникан подрада.                                                                                                    |
| нальная страница Ананка и коррел                                                                                                    | корока сорок 640,001 х Расчет зарляли     Поостык ОМС Насторика виденость имая     Простыкы (ИМЦ: Насторика в     Записать и заврыть     Записать     Наменяталиии     Простыкь     Добацить     К Вла, расчитя     Т Доличостной поезад                                                                                                    | Кол. 00000002     Бица +     Ецца +     Сторек (Даличость) * ИМЦ МЗ численность и ФОТ × ИМЦ      Ма и не     Кол. 00000002     Кол. 00000002     Софинстрание до начала зислений за текуций год     Дини, учтенные до начала зислений задит.                                                                                                    |
| нальная странкця Аналка и коррел                                                                                                    | корока сорок 640,001 ж Расчет зарляли     Простыны (ИМЦ): Настройка в     Зелисать и закрыть     Залисать     Наличнования     Простынь     Добавить     Ф.Ф. Заголит     N. Вид рисчитя     1. Дотоностной октад     2. Дотонга за празднитныя                                                                                                    | Холяноста × Сторак (Далиость)* × ИМЦ МЗ численность и ФОТ × ИМЦ  ракита) (ССПридретия)  входимости видов расчета)  Кад. 00000002  в • Еща •  Граненить фити/р начислений за текущий год  фин. учтенные до начала эксллуатации Доленостной силад (сдетьно)                                                                                                    |
| нальная страница Ананка и коррол<br>ММЦ: Настройка<br>али Солоника<br>али Солоника<br>али Сол | простык срок 640,041 × Расчет зарлати     Простыны (ИМЦ: Настройка в     Зелисать и заериль.     Залисать     Наличнование Простинь     Добевить      Ф Ф Заколия     Л Вед ресчета     Доличностной велад     Доличностной велад     Долига за праздченные     З Долига за работу в нечное в                                                                                                    | Хотяноста X Сторак (Даличость)* X ИМЦ МЗ численность и ФОТ X ИМЦ  раконта) (ССПракрытия)      Кад. 00000002      Кад. 00000002      Кад. 00000002      Кад. 00000002      Кад. 00000002      Сиця -      Сленки выпл. слимул. зарактера работникам подраза.      Диня, учтенне до начала эксплуатации      Должностной октад (сдетьно)      Долялата до МРОТ                                                                                                    |
| нальная страница Ананка и коррел<br>                                                                                                    | чуровка сорок 640,001 × Расчет зарляти<br>к Поостыны (ИМЦ: Настройка в<br>Записать и заярить Записать<br>Наментование Простынь<br>Аобависть Ф Ф Засолиет<br>N Вед ресчета<br>1 Долоностной велад<br>2 Доспата за празднитные в                                                                                                    | Холжноста X Сторак (Даличость)* X ИМЦ МЗ численность и ФОТ X ИМЦ      Таклона (ОСПрадонтия)      Код. (ОООООООО     Код. (ОООООООО     Код. (ОООООООО     Код. (ОООООООО     Код. (ОООООООО     Код. (ОООООООО     Синала и премя за текущий год     Синала застлуатации     Доника стимул. зарактера рабочникан годовад.     Диник выла. Слимул. зарактера рабочникан годовад.     Диник выла. Слимул. зарактера рабочникан годовад.     Диника до мачала эксплуатации     Доликостной оклад (сдельно)     Долиага до МРОТ     Кола окла                                                                                                    |
| нальная страница Ананка и коррел<br>ММЦ: Настройка<br>алин Саанне<br>Виды расчета ТФОМС<br>ОМС<br>Припожение 1: ФНЗП Работников<br>Припожение 1: ФНЗП Руководителя<br>Припожение 1: ФНЗП Руководителя<br>Припожение 2:<br>Припожение 5: Компенсационные зы<br>Припожение 5: Компенсационные зы                                                                                                    | черовка серок 640,001 × Расчет зарлятичной простычно (ИМЦ): Настройка в Записать и заврать Записать Простычно (ИМЦ): Настройка в Записать и заврать Записать Простычно простычно простычно простычно простычно простычно простично простично прос | Холжноста × Сторак (Даличость)* × ИМЦ МЗ численность и ФОТ × ИМЦ  раконта) (ОСЛокаритин)  входимости видов расчета)      Как. 00000002      Как. 00000002      Как. 00000002      Как. 00000002      Как. 00000002      Как. описка за техуций год      Сонкостной октар (сдетьно)      Доник до МРОТ      Долага до МРОТ перерасчет      Долага до МРОТ перерасчет      Долага до МРОТ перерасчет      Долага до МРОТ перерасчет                                                                                                    |
| нальная страница Ананса и коррел<br>ММЦ: Настройка<br>авть Страница ИМЦ: Настройка<br>авть Странование<br>Виды расмета ТФОМС<br>ОМС<br>Приложение 1. ФНЗП Работников<br>Приложение 1. ФНЗП Работников<br>Приложение 1. ФНЗП Руководителя<br>Приложение 1. ФНЗП Руководителя<br>Приложение 2.<br>Приложение 5. Компенсационные вы<br>Приложение 5. Ослады                                                                                                    | чуровка сорок 640,041 × Расчет зарлятия<br>• Простыны (ИМЦ): Настройка в<br>Зелисать и закрить Записать<br>Налионалиии Простыль<br>Добавить Ф Ф Записать<br>1. Догичностной октад<br>2. Доглята за праздничные и<br>3. Доглята за работу и ночное и                                                                                                    | Холяноста X Сторак (Даличость)* X ИМЦ МЗ численность и ФОТ X ИМЦ  ракона) (ХСЛражрития)  входимости видов расчета)      Кад. 00000002      Кад. 00000002      Кад. 0000002      Кад. 00000002      Кад. 00000002      Кад. 0000002      Кад. 00000002      Кад. 000000002      Кад. 00000000      Кад. 0000000000       |
| альная страница Анализ и коррент                                                                                                    | чуровка сорок 640,041 × Расчет зарляли<br>• Простыны (ИМЦ: Настройка в<br>Зелисать и закрыть Записать<br>Наличнования Простынь<br>Добашить Ф Ф Заколия<br>N Від расчитя<br>1 Доличностной велад<br>2 Долингостной велад<br>3 Долинга за праздчитники<br>3 Долинга за работу в ночное в                                                                                                    | Хотяности X Сторек (Далиоссть)* X ИМЦ МЗ численность и ФОТ X ИМЦ  раконта) (ХСПредентия)      Клас. 000000002      Клас. 000000002      Клас. 00000000      Клас. 00000000      Клас. 00000000      Клас. 00000000      Клас. 00000000      Клас. 0000000      Клас. 0000000      Клас. 0000000      Клас. 0000000      Клас. 00000000      Клас. 0000000      Клас. 0000000      Клас. 0000000      Клас. 0000000      Клас. 0000000      Клас. 0000000      Клас. 0000000      Клас. 0000000      Клас. 0000000      Клас. 0000000      Клас. 0000000      Клас. 0000000      Клас. 0000000      Клас. 0000000      Клас. 000000      Клас. 0000000      Клас. 0000000      Клас. 00000000      К |
| нальная страница Ананся и коррен                                                                                                    | чуровка серок 64/00/1 × Расчет зарляли • Простынь (ИМЦ: Настройка в Записать и заеренть Записать и заеренть Записать Наменование Простынь (ИМЦ: Настройка в Записать Вад ресчета 1 Долоностной зепад 2 Долонга за празденточие 3 Долонга за работу 6 нечное в                                                                                                    | <ul> <li>Код. 00000002</li> <li>Код. 00000002</li> <li>Код. 00000002</li> <li>Код. 00000002</li> <li>Код. 00000002</li> <li>Код. 00000002</li> <li>Код. 00000002</li> <li>Код. 00000002</li> <li>Стрянски видов расчета)</li> </ul>                                                                                                    |
| чальная странкца Ананса и коррел                                                                                                    | <ul> <li>Простыя СРОД На Стройка в Расчет зарятати</li> <li>Простыянь (ИМЦ): Настройка в Записати</li> <li>Записати и завранть</li> <li>Записати и завранть</li> </ul>                                                                                                    | <ul> <li>Дининоста × Сторек (Даличесть)* × ИМЦ МЗ честичность и ФОТ × ИМЦ</li> <li>трасниц (ОСПридение)</li> <li>входимости видов расчета)</li> <li>Кла: 00000002</li> <li>Кла: 00000002</li> <li>Кла: 0000002</li> <li>Кла: 00000002</li> <li>Кла: 0000002</li> <li>Кла: 00000002</li> <li>Кла: 0000002</li> <li>Кла: 00000002</li></ul>                                                                                                    |
| нальная страница Ананса и коррест                                                                                                    | черока сорок 640,001 × Расчет зарляли<br>• Простыны (ИМЦ): Настройка в<br>Зелисать и закрать<br>Залисать<br>Нализникания<br>Простыны (ИМЦ): Настройка в<br>Зелисать<br>Нализникания<br>Простыны<br>Добавить<br>• • • Заголит<br>1. Дотоностной регад<br>2. Доголята за празднитные в<br>3. Доголята за работу и нонное в                                                                                                    | <ul> <li>Должноста × Сторек (Далионсть)* × ИМЦ ИЗ численность и ФОТ × ИМЦ</li> <li>ракочта) (ХСЛридонтия)</li> <li>входимости видов расчета)</li> <li>Как. 00000002</li> <li>Как. 00000002</li> <li>Как. 00000002</li> <li>Вида -</li> <li>Еща -</li> <li>Граненить фили/р начислений за текущий год</li> <li>Диник выло. стикул. характера работникан подрада,<br/>Дини, учтенные до начала эксплуатации</li> <li>Должастной силад (сдетьно)</li> <li>Должата до МРОТ перорасчег</li> <li>Должата до МРОТ финс: сум.</li> <li>Должата за врядность (БКР)</li> <li>Должата за врядность (БКР)</li> <li>Должата за конные часи 160%</li> <li>Должата за конные часи 50%</li> <li>Должата за конные мод. услуги "Здоровье нашим должа</li> </ul>                                                                                                    |
| нальная страница Ананка и коррол<br>М. ИМЦ: Настройка<br>дать<br>аленование<br>Виды расмета ТФОИС<br>ОМС<br>Приложение 1. ФИЗП Работников<br>Приложение 1. ФИЗП Руководителя<br>Приложение 1. ФИЗП Руководителя<br>Приложение 5. Контенсационные вы<br>Приложение 5. Контенсационные вы<br>Приложение 5. Сонтенсационные вы<br>Приложение 5. Сонтенсационные вы<br>Приложение 5. Сонтенсационные вы<br>Приложение 5. Сонтенсационные вы<br>Приложение 5. Сонтенсационные вы<br>Приложение 5. Сонтенсационные вы                                                                                                    | чуровка сорок 640,001 × Расчет зарлятии<br>• Простыны (ИМЦ): Настройка в<br>Зелисать и закрить Записать<br>Нализиналиии Простыль<br>Добавить Ф Ф Заполия<br>N Вид рисчитя<br>1 Доличностной репад<br>2 Доллата за праздничные и                                                                                                    | <ul> <li>Должности × Сторек (Даличесть)* × ИМЦ МЗ численность и ФОТ × ИМЦ.</li> <li>ракочка) (ХСПридренне)</li> <li>входимости видов расчета)</li> <li>Кад. 00000002</li> <li>Кад. 00000002</li> <li>Кад. 0000002</li> <li>Кад. 00000002</li> <li>Кад. 000000000000000000000000000000000000</li></ul>                                                                                                    |
| нальная страница Аналка и коррел                                                                                                    | чуровка сорок 640,001 × Расчет зарлятич<br>• Простъянь (ИМЦ: Настройка в<br>Зеписать и заврить Записать<br>Наличнования Простинь<br>Добашть Ф Ф Заколия<br>N Вид расчита<br>1 Доличностной велад<br>2 Долинго велад<br>3 Дослата за праздчитние в                                                                                                    | <ul> <li>Дининости × Сторек (Далионсть)* × ИМЦ МЗ численность и ФОТ × ИМЦ.</li> <li>раконта) (ХСПредентия)</li> <li>входимости видов расчета)</li> <li>Кад. 00000002</li> <li>Кад. 00000002</li> <li>Кад. 00000002</li> <li>Кад. 00000002</li> <li>Кад. 00000002</li> <li>Кад. 00000002</li> <li>Кад. 00000002</li> <li>Кад. 00000002</li> <li>Страненить фильтр начислений за текущий год.<br/>Дини, уктемие до чачала эксплуатации<br/>Должностной октад (сдетьно)<br/>Должна до МРОТ перерасчет<br/>Должна до МРОТ финс. сум.<br/>Далиата до МРОТ финс. сум.<br/>Далиата за вредность (ВМЧ)<br/>Долгата за замендность (ВМЧ)<br/>Долгата за замендность (ВМЧ)<br/>Долгата за замендность (ВМЧ)</li> <li>Долгата за замендность (ВМЧ)</li> <li>Долгата за ночные часы 150%</li> <li>Долгата за ночные часы 50%</li> <li>Долгата за ночные часы 50%</li> <li>Долгата за работу в опасных или особо опасных услов<br/>Доспата за работу в опасных или особо опасных услов</li> </ul>                                                                                                    |

### Рис. 4

### 1. >

Далее формируем отчет: раздел «Зарплата» - «Отчеты» - «ИМЦ МЗ численность и ФОТ». Устанавливаем период и нажимаем «Сформировать», рис. 5

| - | interesting and a second second secon                                                                                                    |                      | # =-     |                                               |                          |               |            |                                          |         |       |               |               |        | Eqt         |
|---|----------------------------------------------------------------------------------------------------|----------------------|----------|-----------------------------------------------|--------------------------|---------------|------------|------------------------------------------|---------|-------|---------------|---------------|--------|-------------|
|   | Основная таблица                                                                                                    |                      |          |                                               |                          |               |            |                                          |         |       |               |               |        |             |
|   | Crook of with                                                                                                    |                      |          |                                               |                          |               |            |                                          |         |       |               |               |        |             |
|   | Property www.comedaulee                                                                                                    | B(why                | per-     | 001005                                        |                          |               |            | inc.                                     |         |       | 213<br>Boston | ototieg : OVC |        | ner :       |
|   | 5. Denue, contemponyee<br>Contemponyee water officer                                                                                                    | 20486                | served   | fors<br>10712                                 | 051542                   | ONC MARKE     | Print.T    | Boart .                                  | 05154_0 | ic nu | einz          |               | 10.3   | 100         |
|   | 3, Cpropeed ann<br>4, Minaapanii ann<br>6, Frankend ann                                                                                                    | 21154                | 17.87,8  | 127.8                                         |                          | 10.00         | 100        |                                          |         |       | 100.0         |               | 1282   |             |
|   | E AND<br>7. Saar character spinor, charling -                                                                                                    | EDMCAD               | 2067     | 2196,71                                       |                          | 10.766/2      | 1.13       |                                          |         |       | 160.0         |               | 854,21 |             |
|   | R Bergerand Hagelagement                                                                                                    | 343458<br>303.564.45 | 20139120 | 201207.07                                     |                          | (0.047)       |            |                                          |         |       | 25 219,05     | 367           | 19.00  | 945<br>7041 |
|   | Все сотрудники по 211                                                                                                    |                      |          |                                               |                          |               |            |                                          |         |       |               |               |        |             |
|   | Crpos of eta                                                                                                    |                      | 0        | 61542                                         | 100                      | (Triat .      | 200        |                                          |         |       |               |               |        |             |
|   | Choose structure Digensignitienteen reprinertative<br>Prove, categories<br>2 One, in result ontante<br>2 One, in result ontante<br>3 One, in result of the<br>4 One of the other in results<br>5 Anno 1000<br>5 Anno 10000<br>5 Anno 1000<br>5 Anno 1000<br>5 Anno |                      |          | 20032<br>0223<br>0003<br>0303<br>0303<br>0303 | 1732 - 283<br>1732 - 283 | COLUMN COLUMN |            | の日本の日本の日本の日本の日本の日本の日本の日本の日本の日本の日本の日本の日本の |         |       |               |               |        |             |
|   | 1000                                                                                                    |                      |          | 1 414 417 10                                  | pri bia bia              | 20 22.500     | 473.47 107 | 100.000                                  |         |       |               |               |        |             |

### Рис. 5

2022/04/18 11:30

Поле 211 собирает Начисление заработной платы, а 213 собирает начисленные страховые взносы. Суммы разбиваются по источникам финансирования, для этого необходима настройка:

• >

«Настройки» - «Статьи финансирования», рис. 6

5/6

| 🗮 Главное 🄱 Кадры                                     | 🗑 3apnnata 🔳      | i Bunnaru                           | % Налоги и взносы                                          | 👩 Отчетность, справки | 👂 Настройка | 1 |
|-------------------------------------------------------|-------------------|-------------------------------------|------------------------------------------------------------|-----------------------|-------------|---|
| Особенности государство                               | енного учреждения | Справоч                             | Heaterian                                                  | Создать               |             |   |
| Расчет зарплаты<br>Калоовый учет                      |                   | Контра                              | сенты                                                      | Добавить организа     | цию         |   |
| Отчет по настройкан                                   |                   | Стальи                              | расходов                                                   | Сервис                |             |   |
| Начисления<br>Удержания<br>Показатели расчета зарпла: | That              | * <u>Статьи</u><br>Учебнь<br>Банкое | финансирования<br>не заведения<br>еские счета контрагентов | Персональные нас      | тройки      |   |

Рис. 6

• >

Последняя настройка в статьях финансирования, необходимо проставить КФО, например, Бюджет это КФО 4 и 5, ОМС это КФО 7, Платные услуги это КФО 2, рис.7 Last update: 2017/09/01 0kabu:zikbu:report:7f08b758\_3ee3\_11e7\_94b5\_0050569e7e0a http://wiki.parus-s.ru/doku.php?id=okabu:zikbu:report:7f08b758\_3ee3\_11e7\_94b5\_0050569e7e0a 10:30

| <ul> <li>Создать группу</li> <li>Создать группу</li> <li>Создать группу<!--</th--><th>Начальная страница Анализ и корректировка строк 6-</th><th>НДФЛ × Расчет зарплаты × Должности × Сторож (Должность) * × ИМЦ: МЗ •</th></li></ul> | Начальная страница Анализ и корректировка строк 6-             | НДФЛ × Расчет зарплаты × Должности × Сторож (Должность) * × ИМЦ: МЗ •                                                                                                   |
|----------------------------------------------------------------------------------------------------|----------------------------------------------------------------|----------------------------------------------------------------------------------------------------|
| Наименование  ом-01.02.05 Стимул выпаты работникам ССМП(Пос  ОМС  ОМС  Приносяцая доход деятельность  Записать и закрыть Записать СМС  Код П90 ?                                                                                                    | н 🔸 🛧 Статьи финансирования<br>Создать Создать группу          | <ul> <li>ОМС (Статья финансирования)* (1С.Предпонятие)</li> <li>ОМС (Статья финансирования) *</li> <li>Основное</li> <li>ИМЦ: Свойства статей финансирования</li> </ul> |
| ОМС     Код:     П90     Р                                                                                                    | Наименование<br>— ом-01.02.05 Стимул выпаты работникам ССМП(По | Записать и закрыть Записать Еще - Наименование ОМС                                                                                                    |
| VAC 10 10                                                                                                    | <ul> <li>ОМС</li> <li>Приносящая доход деятельность</li> </ul> | Код. [190] ?                                                                                                    |

Рис. 7

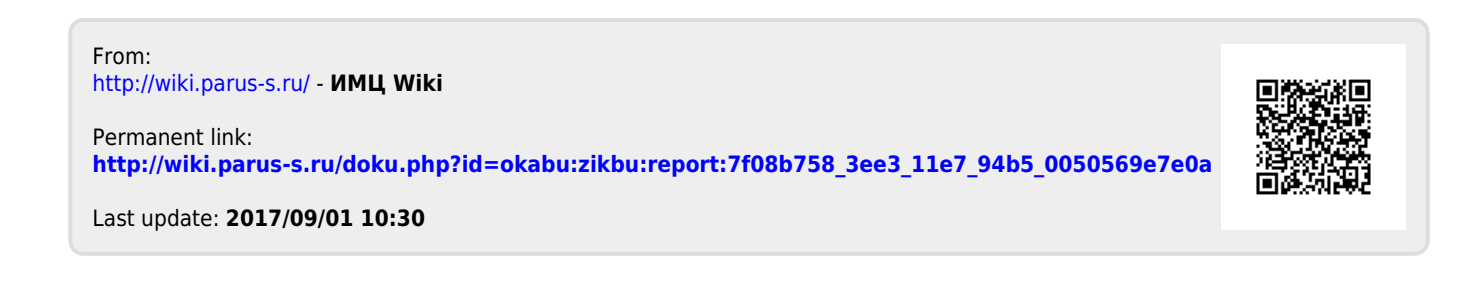